## Setupinstruction of Barcode driver

1. Please refer below steps for page setup:

General  $\rightarrow$  "Preferences"  $\rightarrow$  "Page Setup"  $\rightarrow$  Click" Edit "to adjust the Label Size(With/Height)

| Fo                                        | onts                    |            | Tools            | Abou             | ıt      |
|-------------------------------------------|-------------------------|------------|------------------|------------------|---------|
| General                                   | Sharing                 | Ports      | Advanced         | Color Management | Securit |
| -                                         | Xprinte                 | er XP-370B | M                |                  |         |
| Location:                                 |                         |            |                  |                  |         |
| Comment                                   | :                       |            |                  |                  |         |
| Model:                                    | Xprinte                 | r XP-370Bl | м                |                  |         |
| Features                                  |                         |            |                  |                  |         |
| Color: N                                  | 10                      |            | Paper a          | available:       |         |
|                                           | sided: No               |            |                  |                  | *       |
| Double                                    | No                      |            |                  |                  |         |
| Double-<br>Staple: I                      |                         |            |                  |                  |         |
| Double<br>Staple: I<br>Speed: I           | Unknown                 |            |                  |                  |         |
| Double<br>Staple: I<br>Speed: I<br>Maximu | Unknown<br>Im resolutio | n: 203 dpi | -                |                  | *       |
| Double<br>Staple: I<br>Speed: I<br>Maximu | Unknown<br>ım resolutio | n: 203 dpi | 1<br>Preferences | Print Test F     |         |

| Xprinter XP-370BM Prin | nting Preferences | x      |
|------------------------|-------------------|--------|
| Page Setup Graphics Si | ock Options About |        |
| Stock 2                |                   |        |
| Name: USER (76.2 n     | nm x 101.6 mm)    | ■      |
| New                    | Edit              | Delete |
| Preview Orien          | ntation 3 Effects | Image  |
| dit Stock              | 1                 |        |
| Stock                  |                   | review |
| Name: USER             |                   |        |
| Type: Die-Cut Labels   | 4                 |        |
| Label Size             |                   |        |
| Width: 40.0 mm         | Height: 30 mm     | *      |
| Exposed Liner Widths   |                   |        |
| Left: 1.3 mm           | Right: 1.3 mm     |        |
|                        |                   |        |
|                        |                   |        |

2. Please refer below steps for "stock" setup:

General  $\rightarrow$  "Preferences"  $\rightarrow$  "Stock"  $\rightarrow$  (Media Settings)Select the paper type, as follows:

| Fo                                                                                                    | onts                                                                                                    |                                                                                                    | loois                                                                                                    |                |                 | 10000  |           |
|----------------------------------------------------------------------------------------------------|----------------------------------------------------------------------------------------------------|----------------------------------------------------------------------------------------------------|----------------------------------------------------------------------------------------------------|----------------|-----------------|--------|-----------|
| ieneral                                                                                                    | Sharing                                                                                                    | Ports                                                                                                    | Advanced                                                                                                    | Color M        | lanagem         | ient   | Securit   |
| -                                                                                                    | Xprii                                                                                                    | nter XP-370BM                                                                                                    |                                                                                                    |                |                 |        |           |
| .ocation:                                                                                                    |                                                                                                    |                                                                                                    |                                                                                                    |                |                 |        |           |
| Comment                                                                                                    | :                                                                                                    |                                                                                                    |                                                                                                    |                |                 |        |           |
| Model:                                                                                                    | Xprin                                                                                                    | ter XP-370BM                                                                                                    |                                                                                                    |                |                 |        |           |
| Features                                                                                                    | la                                                                                                    |                                                                                                    | Paper a                                                                                                    | wailable       |                 |        |           |
| Double                                                                                                    | ·sided: No                                                                                                    |                                                                                                    | Fahera                                                                                                    | Vallable       |                 |        |           |
| Staple: I                                                                                                    | No                                                                                                    |                                                                                                    |                                                                                                    |                |                 |        |           |
| Speed: Maximu                                                                                                    | Jnknown<br>Im resolut                                                                                                    | ion: 203 dai                                                                                                    |                                                                                                    |                |                 |        | *         |
| Xprinter                                                                                                    | XP-370                                                                                                    | OK<br>3M Printing I                                                                                                    | Cancel Preferences                                                                                                    |                | Apply           |        | Help      |
| Xprinter<br>age Setu<br>Media S                                                                                            | XP-3701                                                                                                    | OK<br>3M Printing I<br>iics Stock                                                                                                    | Cancel Preferences Options A                                                                                                    | bout           | Apply           |        | Help      |
| Xprinter<br>age Setu<br>Media S<br>Method                                                                                  | XP-3701<br>p Graph<br>Jettings                                                                                           | OK<br>3M Printing I<br>iics Stock<br>Jse Current Pri                                                                                                    | Cancel Preferences Options A Inter Setting                                                                                                    | bout           | Apply           |        | Help      |
| Xprinter<br>age Setu<br>Media S<br>Method<br>Type:                                                                         | XP-3701<br>p Graph<br>Settings                                                                                           | OK<br>BM Printing I<br>lics Stock<br>Jse Current Pri<br>abels With Ga                                                                                                    | Preferences<br>Options A<br>nter Setting                                                                                                    | bout           | Apply           |        | Help      |
| Xprinter<br>age Setu<br>Media S<br>Method<br>Type:<br>Gap He                                                               | XP-3701<br>p Graph<br>Settings<br>: L<br>ight: L<br>L<br>and ling                                                        | OK<br>BM Printing I<br>aics Stock<br>Jse Current Pri<br>abels With Ga<br>abels With Ga<br>abels With Ga<br>abels With Ga                                                                                                    | Preferences<br>Options A<br>inter Setting<br>aps<br>nter Setting<br>aps<br>arks                                                                                                    | bout           | Apply<br>ffset: | 0.0 mr | Help      |
| Xprinter<br>age Setu<br>Media S<br>Method<br>Type:<br>Gap He<br>- Media H<br>Post-Pri                                      | XP-3701<br>p Graph<br>Settings<br>:<br>ight:<br>L<br>landling C<br>nt Action:                                            | OK<br>BM Printing I<br>alics Stock<br>Jse Current Pri<br>abels With Ga<br>abels With Ga<br>abels With Ma<br>ontinuous<br>Tear Off                                                                                                    | Preferences<br>Options A<br>inter Setting<br>aps<br>nter Setting<br>ips<br>arks                                                                                                    | bout           | Apply<br>ffset: | 0.0 mr | Help      |
| Xprinter<br>age Setu<br>Media S<br>Method<br>Type:<br>Gap He<br>- Media H<br>Post-Pri<br>Occurre                           | XP-3701<br>p Graph<br>Settings<br>: L<br>ight: L<br>łandling C<br>nt Action:<br>mce:                                     | OK<br>BM Printing I<br>nics Stock<br>Jse Current Pri<br>abels With Ga<br>abels With Ga<br>abels With Ga<br>abels With Ga<br>abels With Ma<br>continuous<br>Tear Off<br>After Every                                                                                                    | Cancel Preferences Options A inter Setting aps nter Setting aps arks Page                                                                                                    | bout           | Apply<br>ffset: | 0.0 mr | Help      |
| Xprinter<br>age Setu<br>Media S<br>Method<br>Type:<br>Gap He<br>- Media H<br>Post-Pri<br>Occurre<br>Interval               | XP-3701<br>p Graph<br>settings<br>:<br>light:<br>L<br>landling C<br>nt Action:<br>mce:                                   | OK<br>BM Printing I<br>nics Stock<br>Jse Current Pri<br>abels With Ga<br>abels With Ga<br>abels With Ga<br>abels With Ma<br>ontinuous<br>Tear Off<br>After Every                                                                                                    | Preferences Options A inter Setting aps nter Setting aps arks Page ]                                                                                                    | bout           | Apply<br>ffset: | 0.0 mr | Help<br>n |
| Xprinter<br>age Setu<br>Media S<br>Method<br>Type:<br>Gap He<br>- Media H<br>Post-Pri<br>Occurre<br>Interval<br>- Position | XP-3701<br>p Graph<br>Settings<br>:<br>light:<br>landling C<br>nt Action:<br>mce:<br>Adjustme                            | OK<br>BM Printing I<br>nics Stock<br>Jse Current Pri<br>abels With Ga<br>abels With Ga<br>abels With Ga<br>abels With Ma<br>continuous<br>Tear Off<br>After Every                                                                                                    | Cancel Preferences Options A inter Setting aps nter Setting aps arks Page ]                                                                                                    | bout           | Apply<br>ffset: | 0.0 mm | n         |
| Xprinter<br>age Setu<br>Media S<br>Method<br>Type:<br>Gap He<br>Gap He<br>Occurre<br>Interval                              | XP-3701<br>p Graph<br>Settings<br>: L<br>ight: L<br>landling<br>mce:<br>Adjustme<br>Current P                            | OK<br>BM Printing I<br>accs Stock<br>Jse Current Pri<br>abels With Ga<br>abels With Ga<br>abels Stratega Stratega Stra | Cancel Preferences Options A inter Setting aps nter Setting aps Page ]                                                                                                    | bout<br>Feed ( | Apply<br>ffset: | 0.0 mr | Help<br>n |
| Xprinter<br>age Setu<br>Media S<br>Method<br>Type:<br>Gap He<br>Gap He<br>Occurre<br>Interval<br>Position<br>Vertical      | XP-3701<br>p Graph<br>Settings<br>: L<br>ight: L<br>landling C<br>nt Action:<br>mce:<br>Adjustme<br>Current P<br>Offset: | OK<br>BM Printing I<br>accs Stock<br>Jse Current Pri<br>abels With Ga<br>abels With Ga<br>abels Stratega<br>After Every                                                                                                    | Preferences Options A inter Setting aps references Preferences Pre | bout Feed (    | Apply<br>ffset: | 0.0 mm | n         |

3. "Stock"  $\rightarrow$  Media Handling (Post-Print Action: choose "Tear off")

Tear Off: Can continuously print, tear off paper directly.

Peel Off: Print paper one by one, different loading paper.

| Media Setting  | s                             |                |        |  |  |
|----------------|-------------------------------|----------------|--------|--|--|
| Method:        | Use Current Printer Setting   |                |        |  |  |
| Type:          | Labels With Gaps              | •              |        |  |  |
| Gap Height:    | 3.0 mm                        | Gap Offset:    | 0.0 mm |  |  |
| Post-Print Act | ion: Tear Off                 | .*             | 1      |  |  |
| Post-Print Act | ion: Tear Off                 | •              | 1      |  |  |
| Occurrence:    | Use Current Pr<br>None        | inter Settings | 1      |  |  |
| Interval:      | Tear Off<br>Peel Off          | 2              | 0.0 mm |  |  |
| Desition Adius | Cut                           |                | ]      |  |  |
| Use Curren     | amenis<br>nt Printer Settings |                |        |  |  |
|                |                               |                |        |  |  |
| vertical urrse |                               |                |        |  |  |
|                |                               |                |        |  |  |
|                |                               |                |        |  |  |

4. Click "Options " → "Printer options " to set Print Speed / Darkness , 5 grades of print speed

supported: 50.8mm/s; 76.2mm/s; 101.6mm/s; 127mm/s; 152.4mm/s, The default print speed is 127mm/s, The default darkness is 7, it has 1-15 grades.

| Printer Options                                          | inter Settinge                                                                                                    |
|----------------------------------------------------------|----------------------------------------------------------------------------------------------------|
| Print Speed:<br>Darkness:                                | 127.00 mm/sec           50.80 mm/sec           76.20 mm/sec           101.60 mm/sec           127.00 mm/sec           152.40 mm/sec |
| Graphics Format<br>Direct to Buffer:<br>Stored Graphics: | Automatic  Automatic                                                                                                    |
|                                                          |                                                                                                    |
|                                                          |                                                                                                    |

5. "Stock" → Media Settings (Type: choose "Label With Gaps", Gap Height: 2.0mm)

Gap height means the gap height between labels.

| Method:                     | Use Current Printer S        | Setting 🔹    |        |  |
|-----------------------------|------------------------------|--------------|--------|--|
| Гуре:                       | Labels With Gaps             |              |        |  |
| Gap Height:                 | 2.0 mm                       | Gap Offset:  | 0.0 mm |  |
| Media Handlin               | g                            | ×            |        |  |
| <sup>p</sup> ost-Print Acti | on: Tear Off                 | •            | ]      |  |
| Occurrence:                 | After Every Page             | +            | ]      |  |
| nterval:                    |                              | Feed Offset: | 0.0 mm |  |
| Position Adjust             | ments<br>It Printer Settings |              |        |  |
| rentical onset              |                              |              |        |  |